## Anleitung für das Hochladen von Dateien bei Moodle:

1. Öffne deinen Kurs, in dem du eine Datei hochladen möchtest:

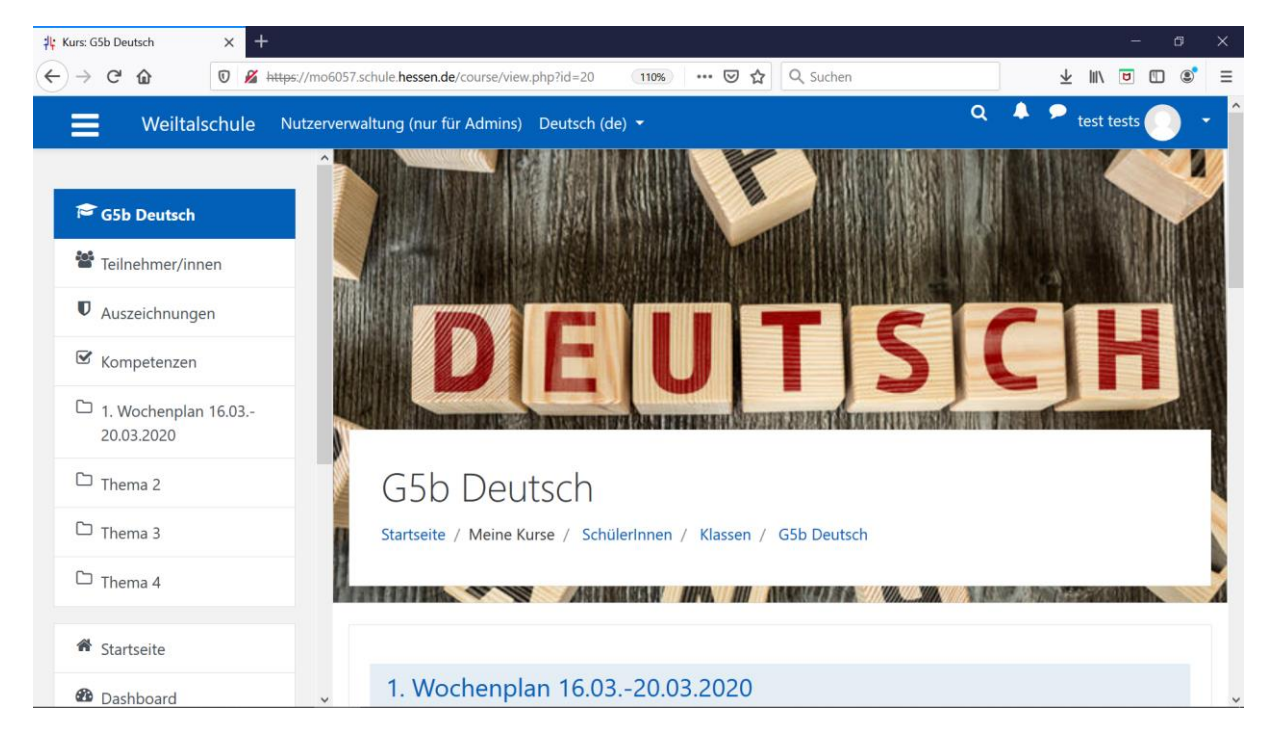

2. Um eine Aufgabe hochladen zu können, muss dein Lehrer im Voraus einen Abgabenordner (Aufgabe) eingerichtet haben. Klicke auf diesen Ordner:

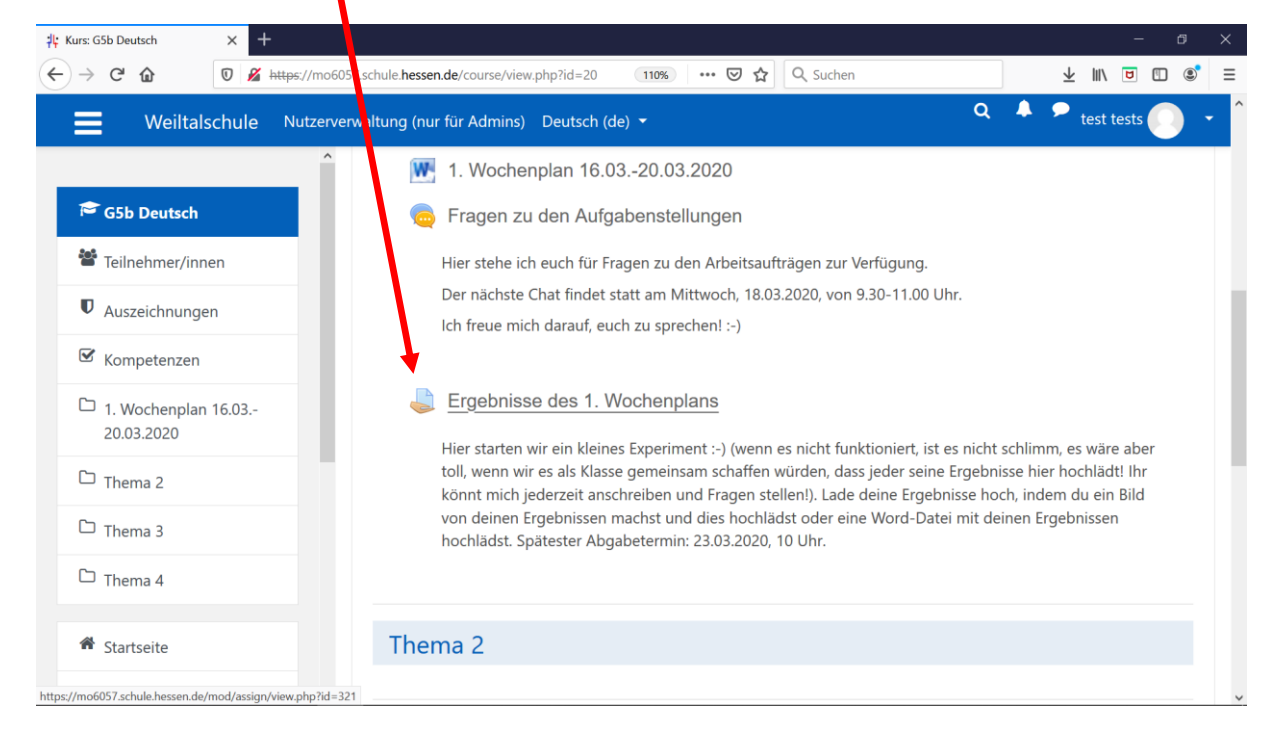

3. Du gelangst dann auf den Abgabestatus, in dem du unter anderem siehst, wann die Abgabefrist endet. Klicke nun auf "Abgabe hinzufügen":

| 뷰 Aufgabe × +                     |                                                                       | - a >                              |
|-----------------------------------|-----------------------------------------------------------------------|------------------------------------|
| ← → ♂ ✿ 🛛 🖉 🚧                     | <del>ps://mo6057.schule.<b>hessen.de</b>/mod/assign/view.php?ic</del> | (110%) ···· ☑ ☆ Q Suchen 🖳 🖞 🔟 🖉 🕄 |
| Weiltalschule                     | Nutzerverwaltung (nur für Admins) Deutsch (d                          | e) • • • test tests 🕥 •            |
| 🖻 G5b Deutsch                     | Abgabestatus                                                          |                                    |
| Teilnehmer/innen                  | Abgabestatus                                                          | Kein Versuch                       |
| Auszeichnungen                    | Bewertungsstatus                                                      | Nicht bewertet                     |
| 🖾 Kompetenzen                     | Fälligkeitsdatum                                                      | Montag, 23. März 2020, 00:00       |
| 1. Wochenplan 16.03<br>20.03.2020 | Verbleibende Zeit                                                     | 5 Tage 6 Stunden                   |
| 🗅 Thema 2                         | Zuletzt geändert                                                      |                                    |
| D Thema 3                         | Abgabekommentare                                                      | Kommentare (0)                     |
| 🗅 Thema 4                         |                                                                       |                                    |
| Startseite                        |                                                                       | Abgabe hinzufügen                  |
| Dashboard                         | ~                                                                     |                                    |

4. Ziehe nun die Datei, die du hochladen möchtest, in das gestrichelte Kästchen. Wenn dies geklappt hat, kannst du bei Schritt 9 weitermachen. Sollte dies nicht funktionieren, klicke nun auf das linke blaue Kästchen "Datei hinzufügen" und folge Schritt 5:

| Aufgabe × +                                                                                                    | ma6057 schule <b>bessen de</b> /mad/assian/view s | د –<br>۱۳۵۱ (۱۳۵۹) → 🔿 ک Sucher                                                                                                    |
|----------------------------------------------------------------------------------------------------|---------------------------------------------------|----------------------------------------------------------------------------------------------------|
| Weiltalschule Nut                                                                                                    | terverwaltung (nur für Admins) Deu                | tsch (de) • Q 	 Q 	 test tests                                                                                                    |
| Contraction Contraction Contr | A Dateiabgabe                                     | Maximale Große für neue Dat Jen: 256MB, Maximale Anzahl von Anhängen: 2<br>Control (2007)<br>Bewegen Sie Dateien in dieses Feid (Drag-and-drop) |
| C Thema 2                                                                                                    |                                                   | Änderungen sichern Abbrechen                                                                                                    |
| 🗅 Thema 4                                                                                                    |                                                   |                                                                                                    |
| # Startseite                                                                                                    |                                                   |                                                                                                    |

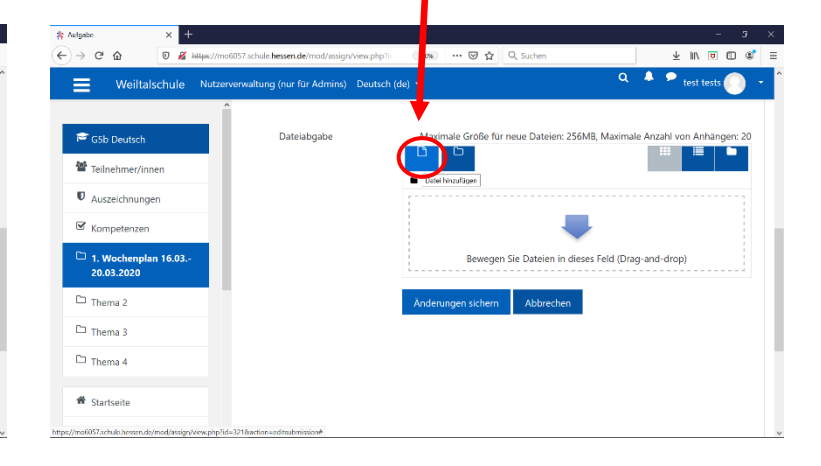

5. Klicke links auf "Datei hochladen":

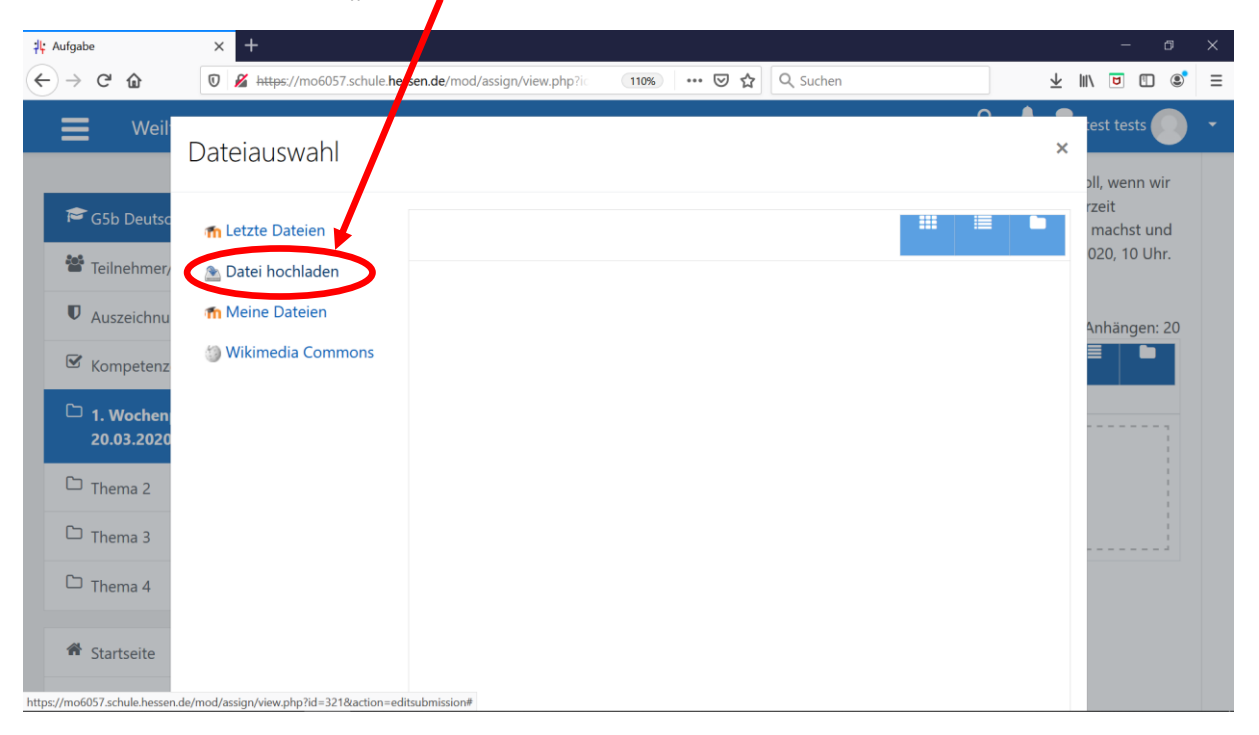

6. Klicke anschließend auf "Durchsuchen" und suche die Datei dort, wo du sie abgespeichert hast:

| 뷰 Aufgabe                                      | × +                                                                                                    |                                                         | - 0                                                 | × |
|------------------------------------------------|----------------------------------------------------------------------------------------------------|---------------------------------------------------------|-----------------------------------------------------|---|
| ← → ♂ ☆                                        | 🛛 🔏 https://mo6057.schule.he                                                                                        | ssen.de/mod/assign/view.php?i 110% ···· ♡ ☆ Q. Suchen 🔽 | III\ 🖻 🗓 🔹                                          | ≡ |
| E Weil                                         | Dateiauswahl                                                                                                    | ×                                                       | test tests                                          | • |
| G5b Deutsc<br>Teilnehmer/<br>Auszeichnu        | <ul> <li>m Letzte Dateien</li> <li>≧ Datei hochladen</li> <li>m Meine Dateien</li> <li>Wikimedia Commons</li> </ul> | Anhang<br>Durchsuchen Keine Datei ausgewählt.           | rzeit<br>machst und<br>020, 10 Uhr.<br>Anhängen: 20 |   |
| C 1. Wochen<br>20.03.2020                      |                                                                                                    | Speichern unter Keine Datei ausgewählt.                 |                                                     |   |
| Thema 2                                        |                                                                                                    | Autor/in test tests                                     |                                                     |   |
| 🗅 Thema 4                                      |                                                                                                    | Lizenz Alle Rechte vorbehalten 🗢                        |                                                     |   |
| <ul><li>Startseite</li><li>Dashboard</li></ul> |                                                                                                    | Datei hochladen                                         |                                                     |   |

7. Wähle die Datei, die du hochladen möchtest, aus und klicke sie an. Klicke anschließend auf "Öffnen":

| ڬ Datei h                                | ochladen                               |                | ×                          |                    |          |                                       | - 6 >         | × |
|------------------------------------------|----------------------------------------|----------------|----------------------------|--------------------|----------|---------------------------------------|---------------|---|
| $\langle \leftarrow \rightarrow \rangle$ | 🗸 ↑ 📜 « Desktop > Wochenpläne          | マ ひ "Woche     | läne" durchsuchen 👂        | 110% … 🖂 🏠         | Q Suchen | ±                                     | III\ 🖻 🖺 🔹    | ≣ |
| Organisie                                | eren • Neuer Ordner                    |                | i · 🔳 🕐                    |                    |          |                                       |               |   |
| •                                        | Name                                   | Änderungsdatun | Тур                        |                    |          |                                       | est tests     | * |
|                                          | 1. Wochenplan G5b Deutsch              | 16.03.20 23:33 | Microsoft Word-            |                    |          | · · · · · · · · · · · · · · · · · · · |               |   |
|                                          | 💼 1. Wochenplan G8 Deutsch             | 16.03.20 13:22 | Microsoft Word-            |                    |          |                                       | oll, wenn wir |   |
|                                          | 💼 1. Wochenplan G9b                    | 16.03.20 21:29 | Microsoft Word-            |                    |          |                                       | rzeit         |   |
|                                          | 💼 1. Wochenplan R10b                   | 16.03.20 22:21 | Microsoft Word-            |                    |          |                                       | machst und    |   |
|                                          | FOS12 Aufgabe                          | 16.03.20 10:44 | Microsoft Word-            |                    |          |                                       | 020 10 Ubr    |   |
|                                          | WP1_G5_Grundrechenarten-1              | 17.03.20 12:47 | PDF-Datei                  |                    |          |                                       | 020, 10 011.  |   |
| •<br>•                                   | C Dateiname: 1. Wochenplan G5b Deutsch | ~ Alle Data    | 1. Wochenplan<br>Mbbrechen | enplan G5b Deutsch | .docx    |                                       | Anhangen: 20  |   |
| - 0                                      | Thema 2                                | Autor/in       | .i                         |                    |          |                                       |               |   |
|                                          | Thema 3                                | test tes       | ts                         |                    |          |                                       |               |   |
|                                          | Thema 4                                | Lizenz         | Alle Rechte vorbeha        | alten              | \$       |                                       |               |   |
| *                                        | Startseite                             |                |                            | Datei hochl        | aden     |                                       |               |   |
| <b>1</b>                                 | Dashboard                              |                |                            |                    |          |                                       |               |   |

8. Nun hast du die Datei ausgewählt und klickst auf das blaue Feld "Datei hochladen":

| 위: Aufgabe                                     | × +                                   |                                                          | - ø ×                               |
|------------------------------------------------|---------------------------------------|----------------------------------------------------------|-------------------------------------|
| $\leftarrow$ $\rightarrow$ C $\textcircled{a}$ | 🛛 🔏 https://wo6057.schule.he          | sssen.de/mod/assign/view.php?ic 110% ···· ♡ ☆ Q Suchen 보 | III\ ២ ₪ ® =                        |
| 📕 Weil                                         | Dateiauswahl                          | ×                                                        | test tests                          |
| 🗢 G5b Deutsc                                   | m Letzte Dateien<br>≈ Datei hochladen |                                                          | rzeit<br>machst und<br>020, 10 Uhr. |
| <ul><li>Auszeichnu</li><li>Kompetenz</li></ul> | n Meine Dateien                       | Anhang<br>Durchsuchen 1. Wochenplan G5b Deutsch.docx     | Anhängen: 20                        |
| <sup>C</sup> 1. Wochen<br>20.03.2020           |                                       | Speichern unter                                          |                                     |
| 🗅 Thema 2                                      |                                       | Autor/in                                                 |                                     |
| 🗅 Thema 3                                      |                                       | test tests                                               |                                     |
| 🗅 Thema 4                                      |                                       | Lizenz Alle Rechte vorbehalten 🗢                         |                                     |
| <ul><li>Startseite</li><li>Dashboard</li></ul> |                                       | Datei hochladen                                          |                                     |

9. Um die ausgewählte Datei schlussendlich hochzuladen, klickst du auf das blaue Feld "Änderungen sichern":

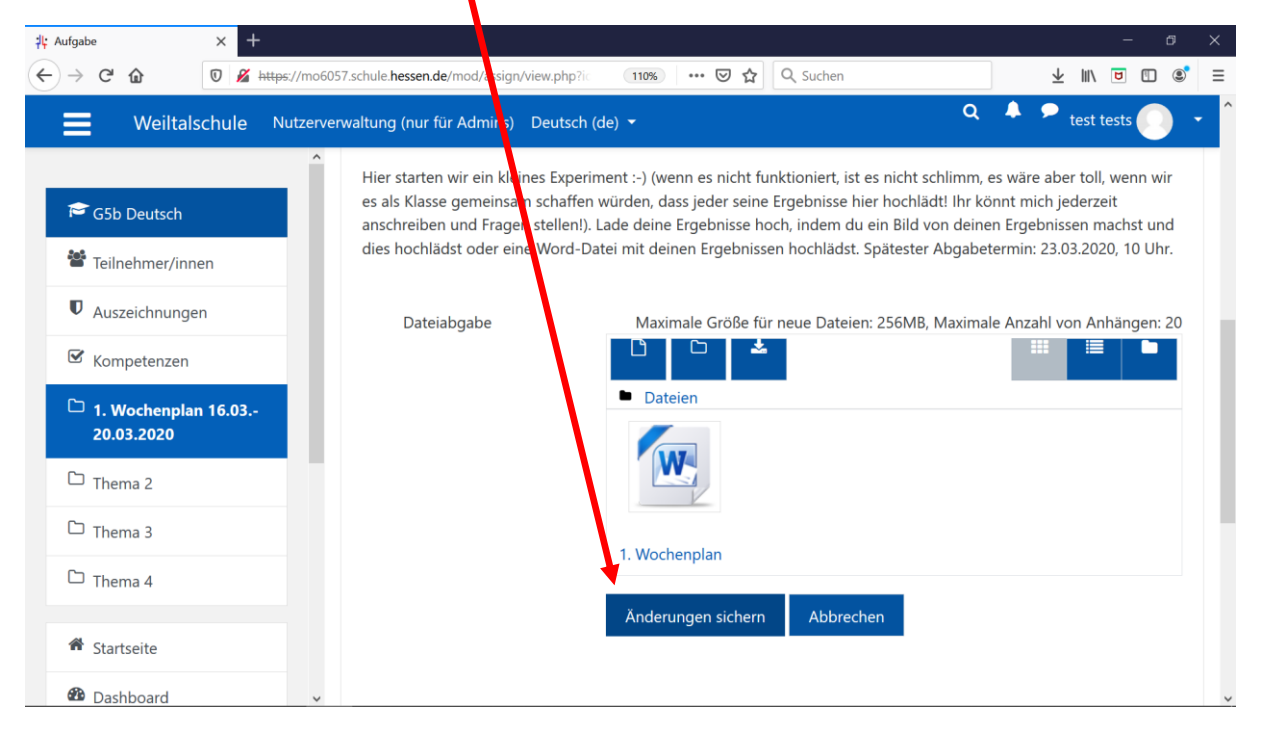

10.Abschließend erscheint der Abgabestatus. Wenn dort steht "Zur Bewertung abgegeben", hast du deine Datei erfolgreich hochgeladen und dein Lehrer hat Zugriff darauf und sieht, dass du die Ergebnisse hochgeladen hast:

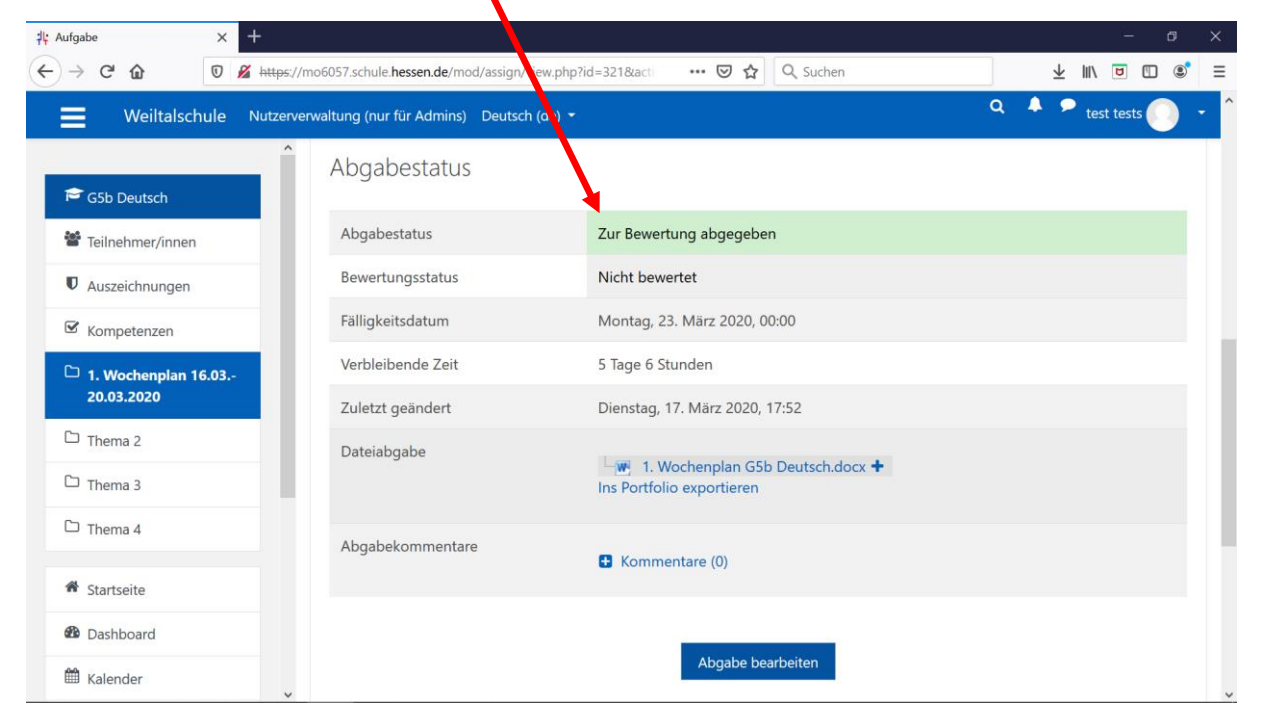